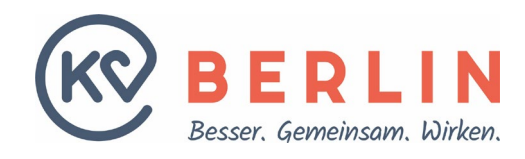

## ELEKTRONISCHER HONORARFESTSETZUNGSBESCHEID (EHFB)

Melden Sie sich zunächst im Online-Portal der KV Berlin an. Nutzen Sie dazu folgenden Link: <u>https://kvservices.kvberlin.kv-safenet.de</u> Geben Sie als Benutzername Ihre BSNR oder Ihre LANR an und als Passwort Ihr Initialpasswort (bei erstmaliger Anmeldung) bzw. Ihr selbstgewähltes Passwort (bei wiederholter Anmeldung).

Der Zugang zum Online-Portal ist am einfachsten über die Telematikinfrastruktur (TI) möglich. Bei Verlust der Zugangsdaten nutzen Sie bitte das Online-Kontaktformular des Service-Centers.

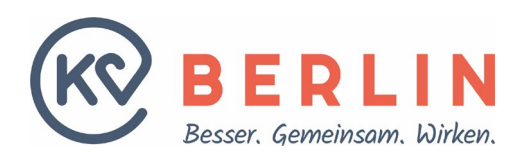

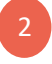

Gehen Sie auf der Startseite des Online-Portals über den Reiter "Abrechnung" auf den Punkt "eHFB (Honorarfestsetzungsbescheid)".

| KA REKLIN                                                                                                    |                                                                                                    |                                                                                           |                                            |
|----------------------------------------------------------------------------------------------------|----------------------------------------------------------------------------------------------------|-------------------------------------------------------------------------------------------|--------------------------------------------|
| Abrech                                                                                                    | nung senden                                                                                                    | 9 Benachrichtigungen 👩 KV Statusübersicht Hilfe Kontakt                                   |                                            |
| Abrech                                                                                                    | nung Status                                                                                                    |                                                                                           |                                            |
| Startseite                                                                                                    | melerkärung                                                                                                    |                                                                                           |                                            |
| eHFB (H                                                                                                    | ionorarfestsetzungsbescheid)                                                                                                    |                                                                                           |                                            |
| Herzlich willkommen im Online-Portal der KV Berlin! Audor                                                                                                    | eter Wartung                                                                                                    |                                                                                           |                                            |
| Aktuelle Informationen                                                                                                    |                                                                                                    |                                                                                           |                                            |
| vergewissern Sie sich, dass Sie alle Punkte auf Ihrer 🔗 To-do-Liste abge                                                                                                    | earbeitet haben. Bitte nehmen Sie sich einen Moment Zeit, um Ihre Liste zu über                                                                                                    | prüfen und offene Punkte schneilstmöglich abzuarbeiten.                                   |                                            |
| -<br>Die Online-Abrechnung für das 2. Quartal 2024 ist freigeschaltet.                                                                                                    |                                                                                                    |                                                                                           |                                            |
| Bitte beachten Sie:<br>Sie sind gehalten, Ihr Passwort in regelmäßigen Zeitabschn<br>Nutzungsrichtlinien sehen vor, dass Sie ihr Passwort alle 12<br>Die letzte Anderung erfolgte am 30 11 2020                                                                                                    | itten zu ändern und zusätzlich auch dann, wenn Verdacht besteht, dass nicht aut<br>Monate ändern müssen. Bitte nehmen Sie sich die Zeit ihr Passwort umgehend                                                                                                    | tonisierte Personen Kenntnis des Passworts erlangt haben. Unsere<br>zu 🔗 <u>ernsvern.</u> |                                            |
| Das Online-Portal wurde grafisch an moderne Standards angeoasst. Die                                                                                                    | wichtigste Änderung: Das Menü mit allen Funktionen ist ietzt horizontal am obe                                                                                                    | eren Bildrand zu finden und es wurde deutlich abgespeckt.                                 |                                            |
| Dabei sind selbstverständlich alle Funktionen erhalten geblieben. Zu fin                                                                                                    | den sind diese unter fünf neuen Ober-Kategorien:                                                                                                    | V 1                                                                                       |                                            |
| Profil: Bearbeitung Ihrer eigenen Daten wie E-Mail-Adresse, Abru                                                                                                    | f samtlicher Dokumente, To-do-Listen, Anmeldung LANR und Chef-PIN                                                                                                    |                                                                                           |                                            |
| Abrechnung: Alle Funktionen für die Abgabe Ihrer Quartalsabreci     Sprechstundenbedarf: Hier finden Sie die Bestellformulare für Ihr                                                                                                    | hnung<br>ren Sprechstundenbedarf                                                                                                    |                                                                                           |                                            |
| <ul> <li>Meldungen / Anträge an die KV: Sprechzeiten, Abschlagszahlunge</li> <li>Anwendungen der KBV: Hier sind weiterhin alle Links zu den KBV:</li> </ul>                                                                                                    | en, Änderung RLV, Datenannahme QS etc. – sämtliche bisher im Online-Portal vo<br>-Funktionen untergebracht, wie den eTerminservice, die Kollegensuche oder die                                                                                                    | rhandenen KV-Abfragen und Anträge finden Sie hier<br>KBV-Imofdoku                         |                                            |
| Alles Neue ist eine Umstellung – deshalb hat die KV Berlin großen Wert                                                                                                    | daraufgelegt, die Struktur intuitiv und selbsterklärend zu gestalten. Auch wenn i                                                                                                    | die gewohnten Funktionen an einem neuen Platz sind, sollten Sie                           |                                            |
| ich schnell zurechtfinden. Probieren Sie es ausl                                                                                                    |                                                                                                    |                                                                                           |                                            |
|                                                                                                    |                                                                                                    |                                                                                           |                                            |
|                                                                                                    |                                                                                                    | -507.000.00                                                                               |                                            |
|                                                                                                    | Kassenärztliche Vereinigung Berlin<br>Masurenallee 6A                                                                                                    |                                                                                           |                                            |
| NV DEKLIN                                                                                                    | 14057 Parlin                                                                                                    |                                                                                           |                                            |
|                                                                                                    |                                                                                                    | y () o                                                                                    |                                            |
| en Sie bis zum Punkt "                                                                                                    | Anmeldung eHFB" und k                                                                                                    | y ⊚ ∎<br>tlicken Sie "Jetzt anmelden".                                                    |                                            |
| en Sie bis zum Punkt "                                                                                                    | Anmeldung eHFB" und k                                                                                                    | y 🛛 🖬                                                                                     |                                            |
| en Sie bis zum Punkt "                                                                                                    | Anmeldung eHFB" und k                                                                                                    | y 💿 🖬                                                                                     |                                            |
| en Sie bis zum Punkt "<br>ung eHFB<br>linweise zur Bescheidbekanntgabe in elektronis                                                                                                    | Anmeldung eHFB" und k                                                                                                    | y 🛛 🖬                                                                                     |                                            |
| en Sie bis zum Punkt "<br>ung eHFB<br>finweise zur Bescheidbekanntgabe in elektronisk<br>anmekden                                                                                                    | Anmeldung eHFB" und k                                                                                                    | y 🛛 🖬                                                                                     |                                            |
| en Sie bis zum Punkt "<br>ung eHFB<br>finweise zur Bescheidbekanntgabe in elektronisk<br>anmekden                                                                                                    | Anmeldung eHFB" und k                                                                                                    | y 🛛 🖬                                                                                     |                                            |
| en Sie bis zum Punkt "<br>ung eHFB-<br>inweise zur Bescheidbekanntgabe in elektronisi<br>somelden<br>t die folgende E-Mail-Adresse für die Bereitstellt<br>Adresse konnen Sie @ bier andere                                                                                                    | Anmeldung eHFB" und k                                                                                                    | y 🛛 🖬                                                                                     |                                            |
| en Sie bis zum Punkt "<br>ung eHFB-<br>tinweise zur Bescheidbekanntgabe in elektronis<br><b>symekter</b><br>t die folgende E-Mail-Adresse für die Bereitstelle<br>Adresse konnen Sie <i>&amp;</i> hier andern.                                                                                                    | Anmeldung eHFB" und k                                                                                                    | y ⊚ ∎<br>dicken Sie "Jetzt anmelden".                                                     |                                            |
| en Sie bis zum Punkt "<br>ung eHFB-<br>linweise zur Bescheidbekanntgabe in elektroniss<br>anmekken<br>t die folgende E-Mail-Adresse für die Bereitstelle<br>Adresse konnen Sie @ hier andern.                                                                                                    | Anmeldung eHFB" und k<br>cher Form habe ich zur Kenntnis genommen.                                                                                                    | y 🛛 🖬                                                                                     |                                            |
| en Sie bis zum Punkt "<br>ung eHFB-<br>linweise zur Bescheidbekanntgabe in elektronist<br>anmekken<br>t die folgende E-Mail-Adresse für die Bereitstellt<br>Adresse konnen Sie & hier andern.<br>runterlagen konnen Sie & hier nach Auswahl d                                                                                                    | Anmeldung eHFB" und k<br>cher Form habe ich zur Kenntnis genommen.<br>ung vor: 1<br>es Quartals abrufen.                                                                                                    | y 🖲 🖬                                                                                     |                                            |
| en Sie bis zum Punkt "<br>ung eHFB-<br>tinweise zur Bescheidbekanntgabe in elektronisi<br>anmelden<br>t die folgende E-Mail-Adresse für die Bereitstellt<br>Adresse konnen Sie & hier andern.<br>runterlagen konnen Sie Mier nach Auswehl d<br>Vorteile des eHFB                                                                                                    | Anmeldung eHFB" und k<br>cher Form habe ich zur Kenntnis genommen.                                                                                                    | v الع الع الم الم الم الم الم الم الم الم الم الم                                         |                                            |
| en Sie bis zum Punkt "<br>ung eHFB-<br>tinweise zur Bescheidbekanntgabe in elektronis<br>winnelden<br>t die folgende E-Mail-Adresse für die Bereitstelle<br>Adresse können Sie & hier nach Auswahl d<br>Vorteile des eHFB<br>• Abruf ca. 14 Tage früher möglich                                                                                                    | Anmeldung eHFB" und k<br>cher Form habe ich zur Kenntnis genommen.                                                                                                    | v 🛛 🗖                                                                                     |                                            |
| en Sie bis zum Punkt "<br>ung eHFB<br>inweise zur Bescheidbekanntgabe in elektronisi<br>anmelden<br>t die folgende E-Mail-Adresse für die Bereitstelle<br>Adresse können Sie & hier andern.<br>runterlagen können Sie & hier andern.<br><b>Vorteile des eHFB</b><br>• Abruf ca. 14 Tage früher möglich<br>Sie können die Unterlagen bereits ca. 14<br>- Zuretzdekumsetztenden einem die                                                                                                    | Anmeldung eHFB" und k<br>cher Form habe ich zur Kenntnis genommen.<br>ung vort i<br>es Quartals abrufen.                                                                                                    | v 🛛 🗖                                                                                     |                                            |
| en Sie bis zum Punkt "<br>ung eHFB<br>inweise zur Bescheidbekanntgabe in elektronis-<br>anmelden<br>t die folgende E-Mail-Adresse für die Bereitstelli<br>Adresse können Sie & hier nach Auswehl d<br>Vorteile des eHFB<br>• Abruf ca. 14 Tage früher möglich<br>Sie können die Unterlagen bereits ca. 14<br>Sie können die Unterlagen bereits ca. 14<br>Sie können die Unterlagen bereits ca. 14                                                                                                    | Anmeldung eHFB" und k<br>cher Form habe ich zur Kenntnis genommen.<br>ung vor: )<br>es Quartals abrufen.                                                                                                    | viicken Sie "Jetzt anmelden".                                                             | ın Anhänge übersehe                        |
| en Sie bis zum Punkt "<br>ung eHFB<br>inweise zur Bescheidbekanntgabe in elektronisk<br>anmelden<br>t die folgende E-Mail-Adresse für die Bereitstell<br>Adresse konnen Sie @ hier andern.<br>rrunterlagen konnen Sie @ hier nach Auswehl d<br>Vorteile des eHFB<br>• Abruf ca. 14 Tage früher möglich<br>Sie konnen die Unterlagen bereits ca. 14<br>• Zusatzdekumente werden automatisch<br>Neben den Hauptdokumenten werden a                                                                                                    | Anmeldung eHFB" und k<br>cher Form habe ich zur Kenntnis genommen.<br>ang vor: 1<br>es Quartals abrufen.<br>1 Tage vor dem offiziellen Versandtermin abrufen.<br>1 mit <b>heruntergeladen</b><br>alle relevanten Zusatzdokumente automatisch mit hert                                                                                                    | vitergelader, sodass Sie stets vollständig informiert sind und keine wichtige             | n Anhänge übersehe                         |
| en Sie bis zum Punkt "<br>ung eHFB<br>inweise zur Bescheidbekanntgabe in elektronist<br>anmekden<br>t die folgende E-Mail-Adresse für die Bereitstellt<br>Adresse konnen Sie & hier andern.<br>runterlagen konnen Sie & hier andern.<br>Vorteile des eHFB<br>• Abruf ca. 14 Tage früher möglich<br>Sie konnen die Unterlagen bereits ca. 14<br>• Zusstzdekumente werden automatisch<br>Neben den Hauptdokumenten werden a<br>• Gesicherte Zustellung<br>Durch eine gesicherte Zustellung wird ge<br>wird                                             | Anmeldung eHFB" und k<br>cher Form habe ich zur Kenntnis genommen.<br>ung vors i<br>es Quartals abrufen.                                                                                                    |                                                                                           | m Anhänge übersehe<br>r Verspätungen       |
| en Sie bis zum Punkt "<br>ung eHFB<br>tinweise zur Bescheidbekanntgabe in elektronist<br>wurnelden<br>t die folgende E-Mail-Adresse für die Bereitstell<br>Adresse können Sie @ hier nach Auswahl d<br>Vorteile des eHFB<br>• Abruf ca. 14 Tage früher möglich<br>Sie können die Unterlagen breite ca. 14<br>• Zusstzdokumente werden automatisch<br>Neben den Hauptdökumenten werden a<br>• Gesicherte Zustellung<br>Durch eine gesicherte Zustellung wird ge<br>wird.<br>• Spart Papier und Porto                                                  | Anmeldung eHFB" und k<br>cher Form habe ich zur Kenntnis genommen.<br>ung vor: 1<br>es Quartals abrufen.                                                                                                    | O      O                                                                                  | n Anhänge übersehe                         |
| en Sie bis zum Punkt "<br>ung eHFB-<br>tinweise zur Bescheidbekanntgabe in elektronisk<br>winnekten<br>t die folgende E-Mail-Adresse für die Bereitstellt<br>Adresse konnen Sie & hier nach Auswehl d<br>Vorteile des eHFB<br>• Abruf ca. 14 Tage fröher möglich<br>Sie konnen die Unterlagen bereits ca. 14<br>• Zusatzdekumente werden automatisch<br>Neben den Hauptdokumenten werden at<br>• Gesicherte Zustellung<br>Durch eine gesicherte Zustellung wird ge<br>wird.<br>• Spart Papier und Porto<br>Der digitale Versand spart nicht nur Papi | Anmeldung eHFB" und k<br>cher Form habe ich zur Kenntnis genommen.<br>ung vor: 1<br>es Quartals abrufen.<br>1 Tage vor dem offiziellen Versandtermin abrufen.<br>1 <b>mit heruntergeladen</b><br>alle relevanten Zusatzdokumente automatisch mit heru<br>ewährleistet, dass die Dokumente zuverlässig und ohn<br>ier, sondern auch die Kosten für Porto und den Papiere | O      O                                                                                  | n Anhänge übersehe<br>r Verspätungen minin |

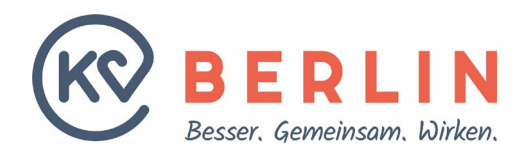

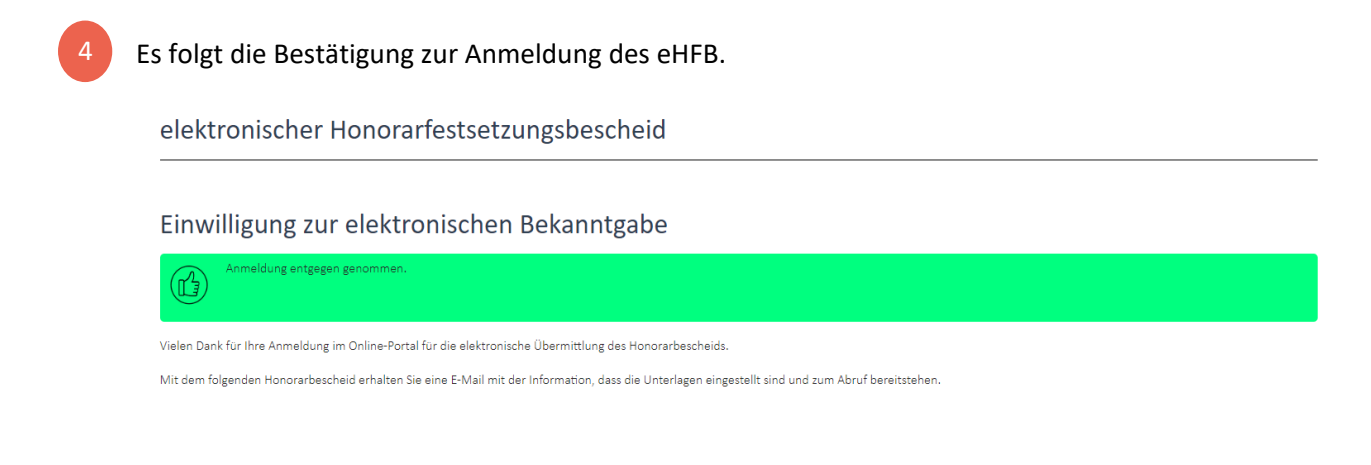

Um alle elektronischen Honorarfestsetzungsbescheide einsehen zu können, nutzen die den Reiter "Profil" und den Unterpunkt "Meine Dokumente/ Dokumente abrufen".

Dokumente abrufen

| <ul> <li>PDF-Download</li> <li>Formular für<br/>Sammelerklärung</li> <li>Formular Dackblatt ABD</li> <li>ICD-10-Liste zur Abrechnung<br/>der Chronikerpauschale mit<br/>der AOK Nordost und den<br/>IKKn</li> </ul> | QUartalsbezogene Dokumente für: 72<br>In diesem Bereich können Sie sich quartalsbezogene Dokumente herunterladen. Klicken Sie bitte auf das entsprechende Quartal um die Dokumente angezeigt zu bekommen. |            |            |            |            |  |  |
|----------------------------------------------------------------------------------------------------|----------------------------------------------------------------------------------------------------|------------|------------|------------|------------|--|--|
|                                                                                                    | Jahr                                                                                                    | Quartal    |            |            |            |  |  |
|                                                                                                    | 2024                                                                                                    | 1. Quartal |            |            |            |  |  |
|                                                                                                    | 2023                                                                                                    | 4. Quartal | 3. Quartal | 2. Quartal | 1. Quartal |  |  |
|                                                                                                    | 2022                                                                                                    | 4. Quartal | 3. Quartal | 2. Quartal | 1. Quartal |  |  |
|                                                                                                    | 2021                                                                                                    | 4. Quartal | 2. Quartal | 1. Quartal |            |  |  |
|                                                                                                    | 2020                                                                                                    | 4. Quartal | 3. Quartal | 2. Quartal | 1. Quartal |  |  |
|                                                                                                    | 2019                                                                                                    | 4. Quartal | 3. Quartal | 2. Quartal |            |  |  |
|                                                                                                    |                                                                                                    |            |            |            |            |  |  |